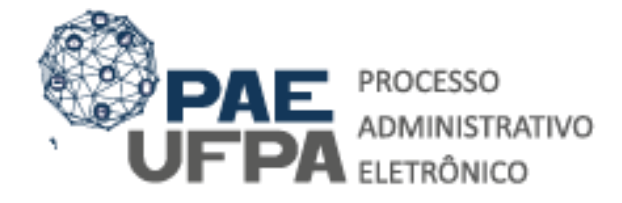

 3201-7551 / 3201-7550
protocologeral@ufpa.br
www.pae.ufpa.br
Rua Augusto Correa, 01, térreo da Reitoria, Protocolo Geral

### GUIA PARA CADASTRAMENTO DE PROCESSOS ELETRÔNICOS DE SOLICITAÇÃO DE APOIO PAPQ.

O presente documento tem o objetivo de orientar quanto aos procedimentos para cadastrar processos eletrônicos no SIPAC.

## PROGRAMA DE APOIO À PUBLICAÇÃO QUALIFICADA

O PAPQ visa o custeio de despesas de **tradução, revisão, preparo de imagens (ou ilustrações) e taxas de publicação de artigos** submetidos para publicação em revistas estrangeiras bem avaliadas pelas respectivas áreas de conhecimento, adotando-se como referência o sistema Qualis de Periódicos, da Coordenação de Aperfeiçoamento de Pessoal de Nível Superior – CAPES.

A classificação dos processos deve ser:

061.1 – Editoração. Programação Visual – Nos casos de tradução, revisão, preparo de imagens (ou ilustrações);

052.22 – Despesa – Nos casos de pagamento de taxas de publicação de artigo.

### DOCUMENTAÇÃO NECESSÁRIA:

- 1. Formulário de Inscrição PAPQ;
- 2. Cópia do Artigo Científico;
- 3. Ordem de Pagamento ou Invoice;
- 4. Pedido/Negativa de Desconto;
- 5. Propostas Orçamentárias (3 propostas) Apenas para pedidos de tradução de artigo;
- 6. Comprovante de Participação em Grupo de Pesquisa;
- 7. Comprovante Qualis de Revista;

### Nos casos de pagamento de pessoas físicas deve-se adicionar:

- 8. RG, CPF, PIS/PASEP, NIT e Comprovante de Residência do prestador;
- 9. Certidão Negativa Receita Federal;
- 10. Registro SIPAC/SIASGNET (Feito pelo CPGA da Unidade).

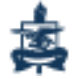

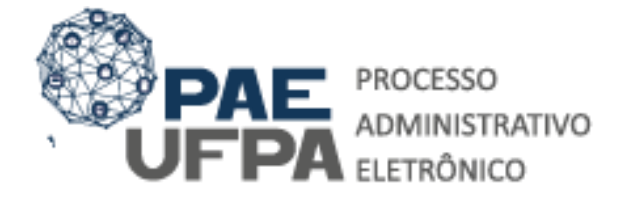

 3201-7551 / 3201-7550
protocologeral@ufpa.br
www.pae.ufpa.br
Rua Augusto Correa, 01, térreo da Reitoría, Protocolo Geral

# GUIA DE CADASTRAMENTO PAE - SUBSTITUIÇÃO

Procedimentos referentes a abertura de processos eletrônicos na mesa virtual doSIPAC – Módulo Protocolo

| O sistema diferencia le                         | AT<br>tras maiúsculas de minúsculas APENAS<br>no o                                      | ENÇÃO!<br>5 na senha, portanto ela deve ser digitada o<br>cadastro. | la mesma maneira que                       |
|-------------------------------------------------|-----------------------------------------------------------------------------------------|---------------------------------------------------------------------|--------------------------------------------|
| SIGAA<br>(Acadêmico)                            | SIPAC<br>(Administrativo)                                                               | SIGRH<br>(Recursos Humanos)                                         | SIGED<br>(Gestão Eletrônica de Documentos) |
| SIGEleicão<br>Controle de Processos Eleitorais) | (Gestão de Eventos)                                                                     | <b>SIGAdmin</b><br>(Administração e Comunicação)                    |                                            |
|                                                 |                                                                                         |                                                                     |                                            |
|                                                 | Perdeu o e-mail de confirmação de c<br>Esqueceu o login? Cliq<br>Esqueceu a senha? Cliq | adastro? Clique aqu<br>ue aqui para recu<br>jue aqui para recu      | no sistema SIPAC,                          |

| < → C ☆ (                                                            | Seguro   https://treina       | amento-sig.ufpa.br/sipa     | ic/protocolo/mesa_virtua | l/lista.jsf     |        |       |                 |                     |                                | Or 🕁 🔝          |
|----------------------------------------------------------------------|-------------------------------|-----------------------------|--------------------------|-----------------|--------|-------|-----------------|---------------------|--------------------------------|-----------------|
| Para acessar rapidamen                                               | te, coloque os seus favoritos | aqui na barra de favoritos. | Importar favoritos agora |                 |        |       |                 |                     |                                | Outros favorito |
| UFPA - SIPAC                                                         | - Sistema Integrado de I      | Patrimônio, Administra      | ção e Contratos          |                 |        |       | Ajuda? Tempo    | de Sessão: 01:29    | MUDAR DE S                     | ISTEMA V SAIR   |
| CRISTIAN MAYKO CAR                                                   | VALHO DA CO<br>11.03)         |                             | Orçamento: 20            | 19              |        |       | 🥮 Mód<br>😋 Port | ulos (<br>al Admin. | 💋 Caixa Postal 🧖 Alterar senha | 🍗 Abrir Chamado |
| MÓDULO DE PRO                                                        | TOCOLO MESA VIRTU             | JAL                         |                          |                 |        |       |                 |                     |                                |                 |
| Processos Docu<br>Abrir Processo<br>Cadastrar Proc<br>Cadastrar Proc | esso Antigo                   | 2 - Es<br>Processo          | colha a<br>"             | opção           | "Abrir |       | PROCESSOS PENDE | NTES DE REC         | EBIMENTO NA U                  | NIDADE T        |
| Autuar Process                                                       | 50                            |                             |                          |                 |        |       |                 |                     |                                | FILTROS V       |
| Cancelamento<br>Diligência                                           |                               | •                           |                          | 0 Itens Selecio | nados  |       |                 |                     |                                |                 |
| Fluxo de Proce                                                       | SSO                           | •                           | Enviado por              |                 | Enviad | do Em | Natureza        | Situação            |                                |                 |
| Juntada de Pro<br>Movimentação                                       | cessos                        | •                           | PROGEP (11.76)           |                 | 12/04  | /2019 | NÃO DEFINIDA    | e Ativo             |                                | Ŧ               |
| Ocorrências<br>Retirada de Per                                       | ças                           | ><br>>                      | UFPA (11.00)             |                 | 12/04, | /2019 | NÃO DEFINIDA    | e Ativo             |                                | Ŧ               |
| Registrar Dado                                                       | s do Processo                 |                             | CALTA (11.10)            |                 | 12/04  | /2019 | NÃO DEFINIDA    | 😑 ATIVO             |                                | Ŧ               |
| Etiquetas proto                                                      | Capas                         | •                           | PROPESP (11.72)          |                 | 12/04  | /2019 | NÃO DEFINIDA    | 😝 ATIVO             |                                | Ŧ               |
| PAGAMENTO                                                            | a Código de Barras            |                             | UFPA (11.00)             |                 | 12/04  | /2019 | NÃO DEFINIDA    | ATIVO               |                                | ÷               |
| 23073.0058<br>DISPENSA DE                                            | 06/2019-54<br>LICITAÇÃO       |                             | PROINTER (11.74)         | )               | 11/04, | /2019 | NÃO DEFINIDA    | e Ativo             |                                | Ŧ               |

| Assunto do Processo:   | 023.03 - ASCENSÃO E PROGRESSÃO FUNCIONAL                                                                                                    | 8                          |
|------------------------|----------------------------------------------------------------------------------------------------|----------------------------|
| Processo eletrônico: * | 🖲 Sim 🔍 Não 🕐                                                                                                    | 3 – Preencha os campos que |
|                        | Todo o conteúdo deste processo (inclusive os documentos) deve estar cadastrac<br>tramitações serão feitas em meio eletrônico pelo SIPAC. Pois este tipo exige que<br>eletrônico. | são mostrados pelosistema. |
|                        | SOLICITA PROGRESSÃO POR DESEMPENHO ACADÊMICO NO INTERSTÍCIO D<br>DE 2017 A FEVEREIRO DE 2019.                                                                                    |                            |
| Assunto Detaihado:     |                                                                                                    |                            |
|                        | (900 caracteres/101 digitados)                                                                                                    |                            |
| Observação:            |                                                                                                    |                            |
|                        | (4000 caracteres/0 digitados)                                                                                                    |                            |
| Local no Arquivo:      |                                                                                                    |                            |

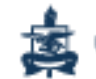

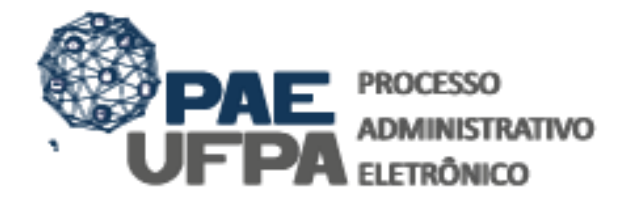

3201-7551 / 3201-7550
protocologenalgulipa.br
www.cpae.ulipa.br
Rua Augusto Correa, 01, térreo da Reitoria, Protocolo Genal

Os dados a serem preenchidos são os seguintes:

Assunto do processo: Identificação do conteúdo do processo e classificação, com base nos códigos de classificação aprovados pelo Arquivo Nacional. UTILIZE:

• Nos casos de tradução, revisão e preparo de imagens: 061.1 – Editoração. Programação Visual –

• Nos casos de pagamento de taxa de publicação de artigo: 052.11 – Despesa

**Assunto detalhado:** deve ser registrado um resumo informativo do que estásendo pedido no processo.

**Observação:** neste campo devem ser inseridas observações do processo. **Local no arquivo:** Localização onde os processos físicos estão arquivados. **Não deve ser preenchido.** 

Após preenchidos os dados indicados acima, é necessário informar os interessados do processo conforme mostra a tela a seguir:

| essar rapidamenti | e, coloque os seus favoritos aqui na barra de favor                                                                 | ritos. Importar favoritos agora                                                                                                    |                                       | Outros favorito |
|-------------------|----------------------------------------------------------------------------------------------------|----------------------------------------------------------------------------------------------------|---------------------------------------|-----------------|
|                   |                                                                                                    | eletronico.                                                                                                    |                                       |                 |
|                   | Assunto Detalhado:                                                                                                  | SOLICITA PROGRESSÃO POR DESEMPENHO<br>2017 A FEVEREIRO DE 2019                                                                                                    | ACADÊMICO, NO PERÍODO DE FEVEREIRO DE |                 |
|                   |                                                                                                    | (900 caracteres/97 digitados)                                                                                                    |                                       |                 |
|                   | Observação:                                                                                                    |                                                                                                    |                                       |                 |
|                   |                                                                                                    | (4000 caracteres/0 digitados)                                                                                                    |                                       |                 |
|                   | Local no Arquivo:                                                                                                   |                                                                                                    |                                       |                 |
|                   |                                                                                                    |                                                                                                    | 4 – Informe o in                      | teressado do    |
|                   | A seguir, é possível indicar as                                                                                     | pessoas interessadas ao processo de acordo o                                                                                                    | 4 – Informe o in<br>processo          | teressado do    |
|                   | A seguir, é possível indicar as<br>DADOS DO INTERESSADO                                                             | pessoas interessadas ao processo de acordo o                                                                                                    | 4 – Informe o in<br>processo          | teressado do    |
|                   | A seguir, é possível indicar as<br>DADOS DO INTERESSADO<br>Categoria                                                | pessoas interessadas ao processo de acordo o                                                                                                    | 4 – Informe o in<br>processo          | teressado do    |
|                   | A seguir, é possível indicar as<br>DADOS DO INTERESSADO<br>Categoria<br>Servidor                                    | pessoas interessadas ao processo de acordo o<br>Servidor<br>: CRISTIAN <u>MAYKO</u> CARVALHO DA COSTA (2)                                                                                | 4 – Informe o in<br>processo          | teressado do    |
|                   | A seguir, é possível indicar as<br>DADOS DO INTERESSADO<br>Categoria<br>Servidor<br>Notificar Interessado           | pessoas interessadas ao processo de acordo o<br>: Servidor<br>: CRISTIAN <u>MAYKO</u> CARVALHO DA COSTA (2:<br>: © Sim © Não                                                             | 4 – Informe o in<br>processo          | teressado do    |
|                   | A seguir, é possível indicar as<br>DADOS DO INTERESSADO<br>Categoria<br>Servidor<br>Notificar Interessado<br>E-mail | pessoas interessadas ao processo de acordo o<br>: Servidor<br>: CRISTIAN <u>MAYKO</u> CARVALHO DA COSTA (2:<br>: © Sim © Não<br>: mayko@ufpa.br                                          | 4 – Informe o in<br>processo          | teressado do    |
|                   | A seguir, é possível indicar as<br>DADOS DO INTERESSADO<br>Categoria<br>Servidor<br>Notificar Interessado<br>E-mail | pessoas interessadas ao processo de acordo o<br>: Servidor<br>: CRISTIAN <u>MAYKO</u> CARVALHO DA COSTA (2:<br>: © Sim O Não<br>: mayko@ufpa.br<br>Inser                                 | 4 – Informe o in<br>processo          | teressado do    |
|                   | A seguir, é possível indicar as<br>DADOS DO INTERESSADO<br>Categoria<br>Servidor<br>Notificar Interessado<br>E-mail | pessoas interessadas ao processo de acordo o<br>: Servidor<br>: CRISTIAN <u>MAYKO</u> CARVALHO DA COSTA (2:<br>: © Sim O Não<br>: mayko@ufpa.br<br>Insee<br>@: Excluir J                 | 4 – Informe o in<br>processo          | teressado do    |
|                   | A seguir, é possível indicar as<br>DADOS DO INTERESSADO<br>Categoria<br>Servidor<br>Notificar Interessado<br>E-mail | pessoas interessadas ao processo de acordo o<br>: Servidor<br>: CRISTIAN <u>MAYKO</u> CARVALHO DA COSTA (2:<br>: © Sim O Não<br>: mayko@ufpa.br<br>Insee<br>@: Excluir I<br>PROCESSO (0) | 4 – Informe o in<br>processo          | teressado do    |

Para cadastrar o(s) interessado(s) do processo o sistema pedirá os seguintes dados:

Categoria do interessado: Servidor;

**Nome:** Nome do proponente;

**Notificar interessado:** Esta opção permite que o interessado receba notificações quanto à movimentação do processo, na UFPA.

**E-mail do interessado:** Caso o e-mail do(s) interessado(s) não seja preenchido automaticamente ao escolher notificá-lo, você deve preenchê-lo manualmente. Caso você não possua o endereço de e-mail, escolha não notificar o interessado.

Após a registrar os dados do(s) interessado(s) é só clicar em "Inserir" > "Continuar".

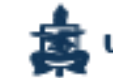

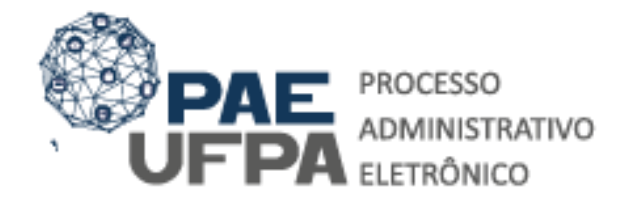

 3201-7551 / 3201-7550
protocologeralgutpa.br
www.pae.ufpa.br
Rua Augusto Correa, 01, térreo da Reitoria, Protocolo Geral

Após clicar em **"Continuar"**, o SIPAC solicitará a confirmação do processo, onde o usuário deve verificar os dados cadastrados e clicar em **"Confirmar"**.

| mente, coloque os seus tavoritos aqui na barra de favoritos. Importar favoritos ag                                                                                                    | gora                                                                                                    |                                              |                      |                       |
|----------------------------------------------------------------------------------------------------|----------------------------------------------------------------------------------------------------|----------------------------------------------|----------------------|-----------------------|
| UFPA - SIPAC - Sistema Integrado de Patrimônio, A                                                                                                    | Administração e Contratos Aj                                                                                              | uda? Tempo de Se:                            | ssão: 01:30 MUDAR I  | DE SISTEMA V SAIR     |
| CRISTIAN MAYKO CARVALHO DA CO                                                                                                    | Orçamento: 2019                                                                                                    | 🎯 Módulos                                    | 🍏 Caixa Postal       | 🍗 Abrir Chamado       |
| ARQUIVO CENTRAL (11.03)                                                                                                    |                                                                                                    | C Portal Admin.                              | 🔗 Alterar senha      | 🚆 Mesa Virtual        |
| SIST. DE PROTOCOLOS > CADASTRAR PROCESSO >                                                                                                    | CONFIRMAÇÃO DOS DADOS DO                                                                                                  | PROCESSO                                     |                      |                       |
| Confira todos os dados do processo abaixo antes de confirm                                                                                                    | ar o cadastro.                                                                                                    |                                              |                      |                       |
|                                                                                                    |                                                                                                    |                                              |                      |                       |
|                                                                                                    | DADOS GERAIS DO PROCES                                                                                                    | so                                           |                      |                       |
| Tipo do Processo: PROGRESSÃO VERT                                                                                                    | DADOS GERAIS DO PROCES<br>ICAL POR DESEMPENHO ACADÊMICO (                                                                 | SO<br>DOCENTE)                               |                      |                       |
| Tipo do Processo: PROGRESSÃO VERT<br>Assunto do Processo: 023.03 - ASCENSÃC                                                                                                    | DADOS GERAIS DO PROCES:<br>ICAL POR DESEMPENHO ACADÉMICO (<br>) E PROGRESSÃO FUNCIONAL                                    | SO<br>DOCENTE)                               |                      |                       |
| Tipo do Processo: PROGRESSÃO VERT<br>Assunto do Processo: 023.03 - ASCENSÃO<br>Processo Eletrônico: Sim                                                                                                    | DADOS GERAIS DO PROCES:<br>ICAL POR DESEMPENHO ACADÊMICO (<br>) E PROGRESSÃO FUNCIONAL                                    | SO<br>DOCENTE)                               |                      |                       |
| Tipo do Processo: PROGRESSÃO VERT<br>Assunto do Processo: 023.03 - ASCENSÃO<br>Processo Eletrônico: Sim<br>Assunto Detalhado: SOLICITA PROGRES                                                                     | DADOS GERATS DO PROCES:<br>ICAL POR DESEMPENHO ACADÊMICO (<br>) E PROGRESSÃO FUNCIONAL<br>SÃO POR DESEMPENHO ACADÊMICO, 1 | SO<br>DOCENTE)<br>NO PERÍODO DE FEVE         | REIRO DE 2017 A FEVE | REIRO DE 2019         |
| Tipo do Processo: PROGRESSÃO VERT<br>Assunto do Processo: 023.03 - ASCENSÃO<br>Processo Eletrónico: Sim<br>Assunto Detalhado: SOLICITA PROGRES<br>Observação:                                                      | DADOS GERAIS DO PROCES<br>ICAL POR DESEMPENHO ACADÉMICO (<br>D E PROGRESSÃO FUNCIONAL<br>SÃO POR DESEMPENHO ACADÊMICO, 1  | SO<br>DOCENTE)<br>NO PERÍODO DE FEVE         | REIRO DE 2017 A FEVE | EREIRO DE 2019        |
| Tipo do Processo: PROGRESSÃO VERT<br>Assunto do Processo: 023.03 - ASCENSÃC<br>Processo Eletrônico: Sim<br>Assunto Detalhado: SOLICITA PROGRES<br>Observação:<br>INTERESSADOS DESTE PROCESSO                       | DADOS GERATS DO PROCES:<br>ICAL POR DESEMPENHO ACADÊMICO (<br>E PROGRESSÃO FUNCIONAL<br>SÃO POR DESEMPENHO ACADÊMICO, 1   | SO<br>DOCENTE)<br>NO PERÍODO DE FEVE         | REIRO DE 2017 A FEVE | REIRO DE 2019         |
| Tipo do Processo: PROGRESSÃO VERT<br>Assunto do Processo: 023.03 - ASCENSÃO<br>Processo Eletrônico: Sim<br>Assunto Detalhada: SOLICITA PROGRES<br>Observação:<br>INTERESSADOS DESTE PROCESSO<br>Identificador Nome | DADOS GERAIS DO PROCES:<br>ICAL POR DESEMPENHO ACADÉMICO (<br>D E PROGRESSÃO FUNCIONAL<br>SÃO POR DESEMPENHO ACADÉMICO, 1 | SO<br>DOCENTE)<br>NO PERÍODO DE FEVE<br>E-ma | REIRO DE 2017 A FEVE | REIRO DE 2019<br>Tipo |

Após a confirmação do processo é possível continuar o seu cadastro clicando na opção **"Adicionar Documentos"** 

| The status registration of the status and the status and the statu                                                                                                    | * 15       | Q 10 |                                                                                                    |                     |                          | o_4.jaf            | Seguro   https://teste.sipac.ufpa.br/sipac/protocolo/processo/cadastro/cadastro/c | + · · · ·               |
|----------------------------------------------------------------------------------------------------|------------|------|----------------------------------------------------------------------------------------------------|---------------------|--------------------------|--------------------|----------------------------------------------------------------------------------------------------|-------------------------|
| Image: State of the state of the state                                                                                                    | Outros fas | Out- |                                                                                                    |                     |                          |                    | ente, coloque os seus favoritos agoi na barra de favoritos, importar favoritos agora                                                                                                    | Para acessar rapidarrie |
| International State Digensente 2019 Teachers Teachers<                                                                                                    |            |      | SISTEMA * SAIR                                                                                                   | 1820- 01(23 MUDAR I | telles? Turnyon die Harn | Contratos Aj       | UFPA - SIPAC - Sistema Integrado de Património, Administraç                                                                                                    |                         |
| Contract and a many and a many and a ma                                                                                                    |            |      | > Abrir Chamado                                                                                                  | Caina Postal        | Módulos                  | Orcamento: 2019    | CRISTIAN MAYKO CARVALHO DA CO                                                                                                    |                         |
| Stat, DE PROTOCOLOS > COMPENSANTES CONTRAR PROCESSO > COMPENSANTE                                                                                                    |            |      | 🐏 Hess Virtual                                                                                                   | Alterar sentia      | - Portal Admin.          |                    | * ARQUIVO CENTRAL (11.03)                                                                                                    |                         |
| Processo calificational successo                                                                                                    |            |      |                                                                                                    |                     |                          | TE                 | SIST. DE PROTOCOLOS > CADASTRAR PROCESSO > COMPRO                                                                                                    |                         |
| Her Protocoli 2 2022.0006002/2022 Hold Charles Dio Protocol And<br>Hermiter Bir Markenski Holman<br>Hermiter Bir Markenski Holman<br>Hermiter Bir Markenski Holman<br>Hermiter Bir Markenski Holman<br>Hermiter Bir Markenski Holman<br>Hermiter Bir Markenski Holman<br>Hermiter Markenski Holman<br>Hermiter Markenski Holman                                                                                                    |            |      |                                                                                                    |                     |                          |                    | Processo cadastrado com sucesso.                                                                                                    |                         |
| Heritarditi 24072 000605/2019 085 Heritarditi 24072 000605/2019 085 Heritarditi 24072 000605/2019 085 Heritarditi 24072 000605/2019 085 Heritarditi 24072 000605/2019 085 Heritarditi 24072 000605/2019 085 Heritarditi 24072 0007 Heritarditi 24072 0007 Heri                                                                                                    |            |      |                                                                                                    |                     | 9 CP                     | RAIS DO PROCESS    | DADOS                                                                                                    |                         |
| Difference All Processes internet<br>Difference All Processes internet<br>Difference All Processes internet<br>Difference All Processes internet<br>All Processes internet<br>Difference All Processes<br>Difference All Processes<br>Difference                                                                           |            |      |                                                                                                    |                     |                          |                    | Nº Protocolo: 23073.005603/2019-68.4                                                                                                    |                         |
| Building And Andreas Andreas (Child That Markov CANDALIO DA COBTA Toria (Child Child Ch                                                                                                    |            |      |                                                                                                    |                     |                          |                    | Origem do Processo: Interno                                                                                                    |                         |
| Line of the second second                                                                                                    |            |      |                                                                                                    |                     |                          | STA                | Usuário de Autuação: CRISTIAN MAYRO CARVALHO DA                                                                                                    |                         |
| Andre de Princesse od 2000 - Set Vesto e Front Bread Princesse of Control Control (Control (Contr                                                                                                    |            |      |                                                                                                    |                     |                          |                    | Data de Cadastro: 04/06/2019                                                                                                    |                         |
| Asumb Detailede i Solucita Progressão por Desentenino academico, no P<br>Distribuição de Oriente (11:03)<br>Obravado - Angula (11:03)<br>Obravado - Angula (1 |            |      |                                                                                                    |                     | DOCENTE)                 | PENHO ACADEMICO (I | TIPO do Processo: PROGRESSAO VERTICAL POR DE                                                                                                    |                         |
| Unidade de ortalemi 0957 - ANQUIVO CENTRAL (13.03)<br>Observação:                                                                                                    |            |      | and the second second second second second second second second second second second second second second second |                     |                          | PENHO ACADÉMICO. N | Assunta Detalbado: SOLICITA PROGRESSÃO POR DE                                                                                                    |                         |
| Construction of the second of the second of the secon                                                                                                    |            |      |                                                                                                    |                     |                          |                    | Unidade de Origem: 0957 - ARQUIVO CENTRAL (11.0                                                                                                    |                         |
| THERESSADOS DETE PROCESSO<br>Interessados Deter Processo<br>2314444 (DETAR MAYRO CARVALIO DA COSTA                                                                                                    |            |      |                                                                                                    |                     |                          |                    | Observação:                                                                                                    |                         |
| INTERESSADON DESTE PROCESSO<br>Identificador News<br>2319454 CRISTIAN MAYKO CATVALHO DA COSTA                                                                                                    | tor        | onto | onorDocuma                                                                                                    | colha Adic          |                          |                    | Situação: ABERTO                                                                                                    |                         |
| Hentitication Mone                                                                                                    | LUS        | entt | UnarDucume                                                                                                    | LUIIIA AUIL         | - I D - ES               |                    | INTERESSADOS DESTE PROCESSO                                                                                                    |                         |
| 2318454 CRISTIAN MAYKO CARVALHO DA COSTA                                                                                                    |            |      |                                                                                                    |                     |                          |                    | Identificador Nome                                                                                                    |                         |
|                                                                                                    |            |      |                                                                                                    |                     |                          |                    | 2318454 CRISTIAN MAYKO CARVALHO DA COSTA                                                                                                    |                         |
|                                                                                                    |            |      |                                                                                                    |                     |                          |                    |                                                                                                    |                         |
|                                                                                                    |            |      |                                                                                                    |                     |                          |                    |                                                                                                    |                         |
| Adicionar Documentos                                                                                                    |            |      |                                                                                                    |                     |                          | onar Documentos    | A                                                                                                    |                         |
| Abula Manual December 2                                                                                                    |            |      |                                                                                                    |                     |                          | Nous Brossess      |                                                                                                    |                         |
|                                                                                                    |            |      |                                                                                                    |                     |                          |                    |                                                                                                    |                         |
|                                                                                                    |            |      |                                                                                                    |                     |                          |                    |                                                                                                    |                         |

Em seguida deverão ser informados os seguintes dados:

**Tipo de documento:** É a configuração que assume o documento dentro do seu contexto de produção. O tipo de documento se expressa a partir da fórmula: *Espécie documental + função do documento*.

Nos processos de Substituição você deverá adicionar os seguintes tipos documentais:

- 1. Formulário de Inscrição PAPQ;
  - Natureza: Ostensivo
  - Forma do documento: Escrever documento
- 2. Assunto detalhado: resumo informativo do que está registrado no documento.
- 3. Observações: neste campo devem ser inseridas observações do documento.

| Ξ                                                                              | Adição de Documentos                                                                                                    |                                                                                                    |
|--------------------------------------------------------------------------------|----------------------------------------------------------------------------------------------------|----------------------------------------------------------------------------------------------------|
| Tipo do Documento:                                                             | FORMULÁRIO DE INSCRIÇÃO DE PROPOSTA PAPQ                                                                                 |                                                                                                    |
|                                                                                | 🔥 Esse tipo de documento exige um mínimo de 1 assinantes.                                                                |                                                                                                    |
| Natureza do Documento:                                                         | OSTENSIVO V                                                                                                    |                                                                                                    |
|                                                                                | Todos os documentos ostensivos do processo ficarão di<br>Documentos que contiverem informações pessoais (CP<br>RESTRITO. | sponíveis para consulta na área pública do sistema.<br>PF, RG, dados bancários, endereço) devem ser cadastrados como |
| Assunto Detalhado:                                                             | SOLICITO INSCRIÇÃO DE PROPOSTA PARA CONCESSÃO<br>01/2021 - VISANDO PAGAMENTO DE TAXA DE INSCRIÇÃO                        | DE AUXÍLIO PAPQ - EDITAL<br>O DE ARTIGO PARA PUBLICAÇÃO                                                              |
| Volume:                                                                        | (1000 caracteres/0 digitados)                                                                                            | ~                                                                                                    |
| Observações:                                                                   |                                                                                                    | 7 - Após inserir os campos                                                                                           |
|                                                                                | (700 caracteres/0 digitados)                                                                                             | anteriores clique em                                                                                                 |
| Forma do Documento:                                                            | 🔹 💿 Escrever Documento 🛛 🔿 Anexar Documento 🖓 igita                                                                      | differiores enque em                                                                                                 |
| ESCREVER DOCUMENTO                                                             |                                                                                                    | "Carregar Modelo"                                                                                                    |
| ATENÇÃO: evitar copiar e colar texto<br>o texto e realizar a formatação abaixo | s já formatados, pois os mesmos acabar, gerando erros d<br>ou carregar de algum modelo exister a                         |                                                                                                    |
|                                                                                | CARREGAR MODELO CARREGAR MOD                                                                                             | DELO UNIDADE                                                                                                    |

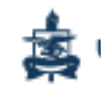

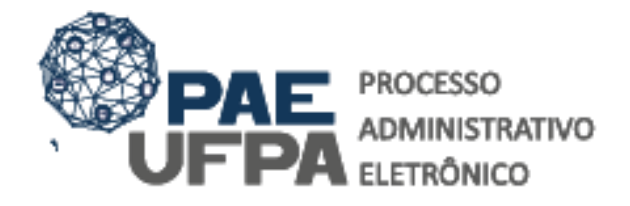

 3201-7551 / 3201-7550
protocologeral@ufpa.br
www.pae.ufpa.br
Rua Augusto Correa, 01, térreo da Reitoria, Protocolo Geral

| Arquivo ▼ Editar ▼ Inserir ▼ Visualizar ▼ Formatar ▼ Tabela ▼                                                                                                    |                            |
|----------------------------------------------------------------------------------------------------|----------------------------|
| B   I   U   S  Ix   X₂   X²   A    E   E | · 는 · E E 66<br>erências - |
| Dados do (a) Programa/Unidade                                                                                                    |                            |
| Programa de Pós Graduação ou Unidade Acadêmica:                                                                                                    |                            |
| Programa de Pós-Graduação em Gestão de Documentos e Arquivos                                                                                                    |                            |
| Coordenador do Programa ou Dirigente da Unidade Acadêmica:                                                                                                    |                            |
| Dados do proponente                                                                                                    |                            |
| Nome do Proponente:<br>CRISTIAN <u>MAYKO</u> CARVALHO DA COSTA                                                                                                    |                            |
| Telefone: xxxxx                                                                                                    |                            |
| E-mail: xxxxx                                                                                                    | =                          |
| Dados da publicação                                                                                                    |                            |
| Nome da revista à qual o <u>artidgo</u> será submetido: xxxxxx                                                                                                    | 8 - Apos preencher o       |
| ISSN da Revista: xxxxx                                                                                                    | formulário, clique em      |
| Area do Programa na CAPES: xxxxxx                                                                                                    |                            |
| Dados do prestador de serviço                                                                                                    | "Adicionar Documento"      |
| Prestador: xxxxxxx                                                                                                    |                            |
| C.P.F ou C.N.P.J (em caso de C.P.F. o presente formulário deve ser de natureza<br>restrita, conforme enquadrado no art. 31º da Lei 12.527/2011): xxxxx                                                                                                    |                            |
|                                                                                                    | Palavras: 188              |
| Adicionar Documento                                                                                                    |                            |
|                                                                                                    |                            |

Em seguida, repita os procedimentos para adicionar os demais documentos da solicitação de apoio PAPQ. Os documentos estão listados no campo: DOCUMENTOS NECESSÁRIOS

**OBSERVAÇÃO:** No caso dos demais documentos você escolherá, no campo Forma do Documento, "Anexar Arquivo Digital".

Após adicionar os documentos você deve assiná-los. Siga os passos abaixo

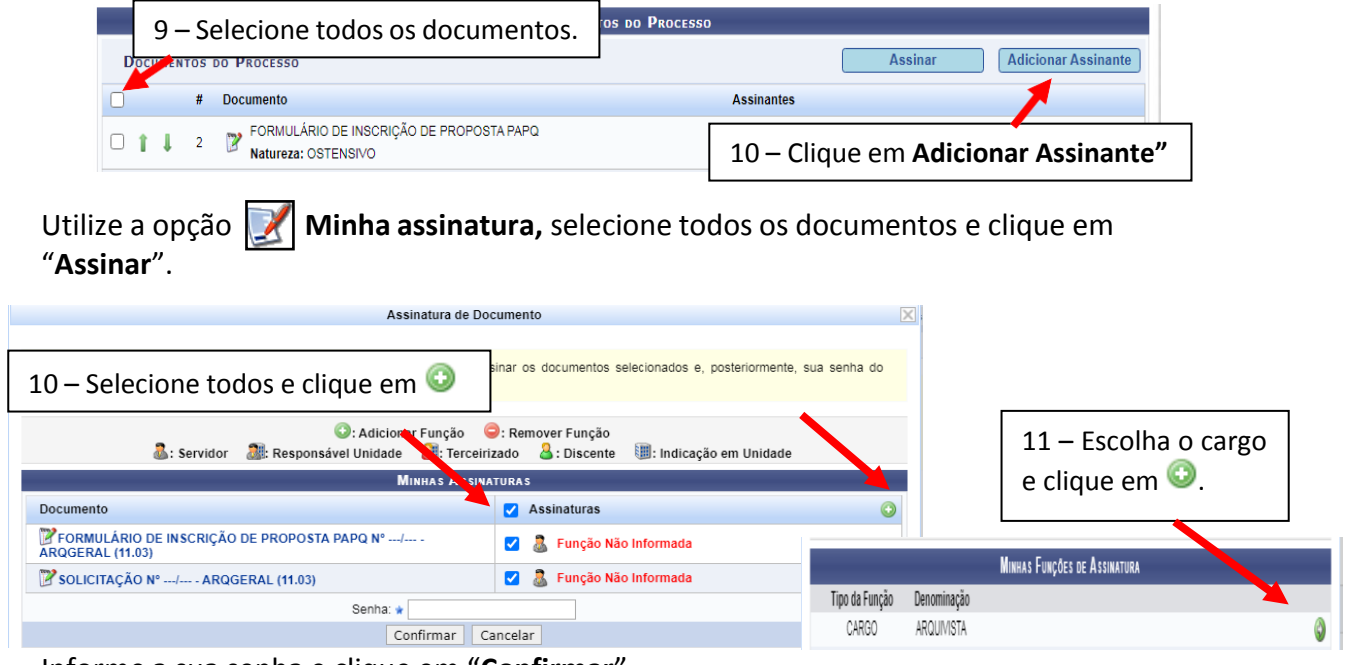

Informe a sua senha e clique em "Confirmar".

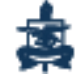

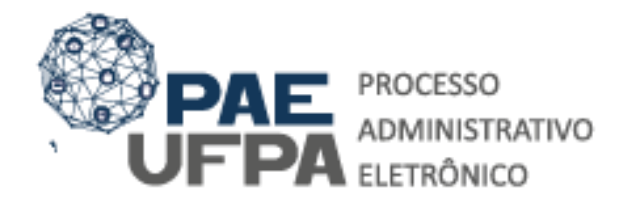

 3201-7551 / 3201-7550
protocologeral@ufpa.br
www.pae.ufpa.br
Rua Augusto Correa, 01, térreo da Reitorta, Protocolo Geral

#### Em seguida, realize a movimentação do processo:

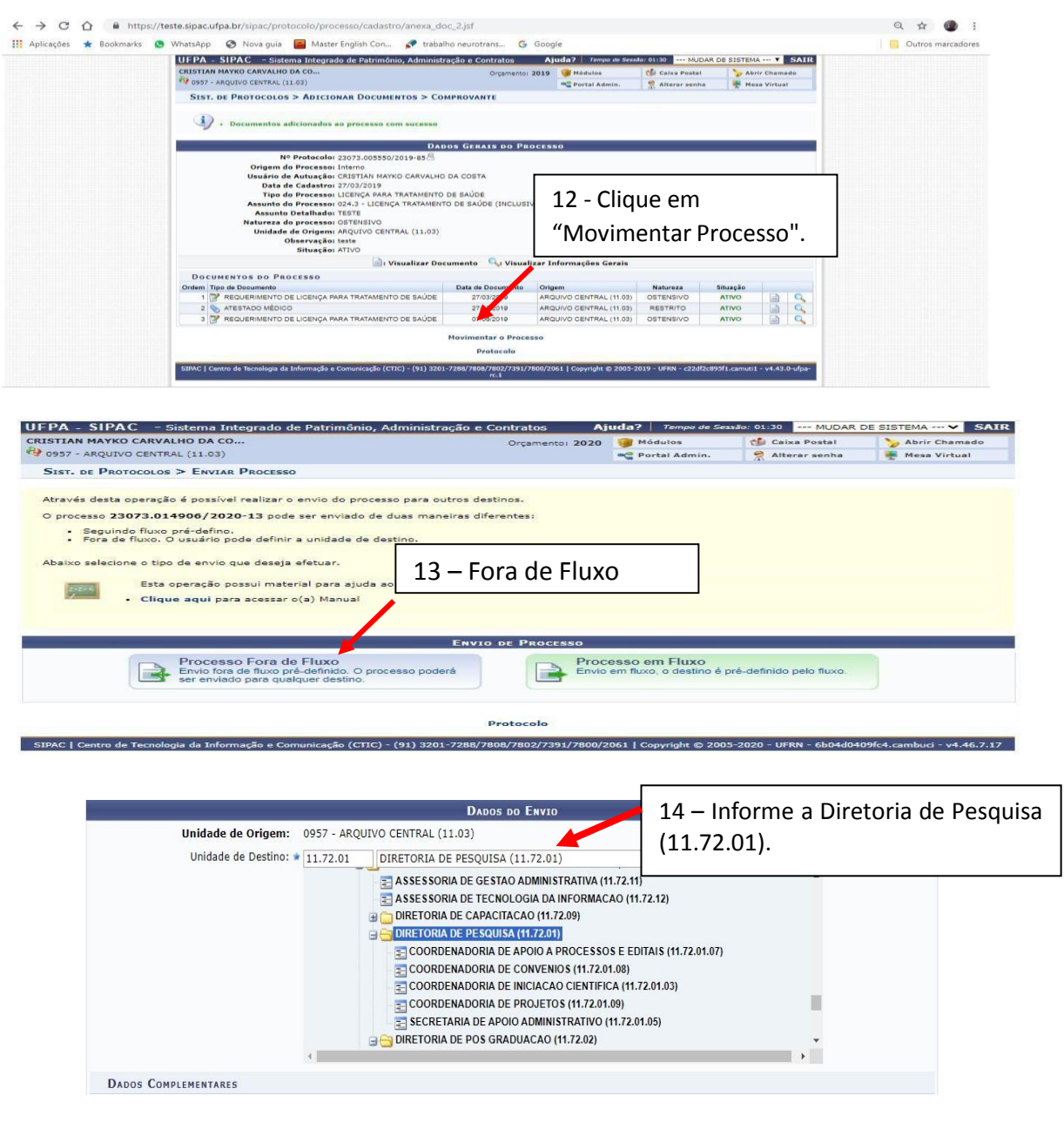

Após informar a unidade de destino, clique em "Enviar".

#### PRONTO SEU PROCESSO FOI CADASTRADO E ENVIADO COM SUCESSO!

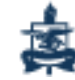